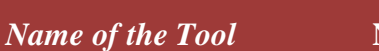

1

| Home Page | National Union Catalogue of Scientific Serials in India                                                                                                    |
|-----------|----------------------------------------------------------------------------------------------------|
|           | Home Search Journal Search Library Search City Links About us Contact Feedback                                                                                                    |
|           | National Union Catalogue of Scientific Serials in India (NUCSSI) is the first indigenous database that serves as an ideal tool to access Journal holdings information. Journals are the main source of Science and Technology information. NUCSSI is a data repository of a large number of unique journal titles and library holdings belonging to major universities, S&T institutions, R&D units of industries, higher institutes like IISc, IITs and professional institutes spread allover the country. |
|           | Features         Password           Image: NUCSSI provides information regarding the availability of journal titles in the libraries, Moreover, integration of database with E-mail service enables routing of library/user request information.         Sign In         Sign up                                                                                                    |
|           | The Regular updation of the database is enhanced with the online access granted to the participating libraries via internet, so that journal seekers can get the updated information free of cost.                                                                                                    |
|           | User Friendly Interface and powerful search enables easy and improved access to locate a particular journal and its availability in various Libraries.                                                                                                    |
|           | Last Updated on: 21-9-2016                                                                                                    |
|           | Web Master : NUCSSI © 2009-2011 All Rights Reserved By NISCAIR - Best Viewed in (1024 X 768 or More) Resolution Developed By: NISCAIR                                                                                                    |
| Logo      |                                                                                                    |

निस्कंयर NISCAIR

| URL           | http://nucssi.niscair.res.in/        |
|---------------|--------------------------------------|
| Subject       | Science – Bibliography – Union lists |
| Accessibility | Free                                 |
| Language      | English                              |
| Publisher     | NISCAIR                              |
|               |                                      |

The project for the compilation of NUCSSI was initiated by NISCAIR in **Brief History** 1965. The computerization of NUCSSI was taken up in the early 1970s though the work was carried out manually up to 1971. In 1988, NISCAIR acquired a PSI Sirus 32 system which gave real impetus to the computerization of NUCSSI. In the 1990s, access to the database was made available online via a modem. NISCAIR also produced a CD-ROM version of the NUCSSI database that covered the holdings information of 425 major libraries in India updated to 2001. The NUCSSI activity was hampered due to the shortage of staff between 2002 and 2008 but was revived in July 2008. The NUCSSI database was mounted on a secure server in February 2009 offering free access to the users and IP based access to participating libraries.

Scope and Coverage National Union Catalogue of Scientific Serials in India (NUCSSI) is the first major indigenous database created at NISCAIR erstwhile INSDOC. It is a repository of about 266210 holdings data pertaining to over 45632 unique serial titles held in over 565 libraries of scientific institutions, universities, R&D units of industrial complexes and higher level institutes (such as the Indian Institute of Science), and professional institutes in various disciplines throughout India. All scientific and technical serials covering subjects falling under the main classes of the Universal Decimal Classification system have been included.

## *Kind of Information* The NUCSSI provides tables such as journal title list, holdings, library detail are present here. Also long list of city name and name of institutions which are situated under that particular city available here. Here List of journals i.e. journal titles are available through a clear chart. An example (screen shot) is given below.

| Sn. | JournalName                                                                                                    | Action        |
|-----|----------------------------------------------------------------------------------------------------|---------------|
| 111 | Abstract Of Selected Solar Energy Technology                                                                                | Select        |
| 112 | Abstract Of Statistics For Tamil Nadu                                                                                       | Select        |
| 113 | Abstracts And Results Of Magnetical And Meteorological Observations, Magnetical And Meteorological<br>Observatory (Toronto) | <u>Select</u> |
| 114 | Abstracts And Reviews In Behavioral Biology                                                                                 | Select        |
| 115 | Abstracts And Translations From The Science Library (Hartford, Conn). See Digest Of Neuorology And Psy- Chiatry             | <u>Select</u> |
| 116 | Abstracts Bulletin Of Aluminium Laboratories Ltd (Montreal)                                                                 | <u>Select</u> |

Under a particular journal's name of the city, name of the institution (s) are present where the journals are available. Also holdings and last updated date are present. An example is given below under the title "Abstract Of Selected Solar Energy Technology".

| Sn. | City      | InstituteName                                                     | Holdings       | Last Updated       | Action           |
|-----|-----------|-------------------------------------------------------------------|----------------|--------------------|------------------|
| 1   | Bhopal    | Advanced materials and<br>processes research institute<br>Library | 1993 - 95      | Jun 24 2011 3:14PM | SendEmail        |
| 2   | Bhopal    | Advanced materials and<br>processes research institute<br>Library | 1993 - 95      | Jun 23 2011 3:00PM | <u>SendEmail</u> |
| 3   | Bhopal    | Advanced materials and<br>processes research institute<br>Library | 1993 - 95      | Jun 24 2011 3:10PM | <u>SendEmail</u> |
| 4   | Pilani    | Birla Institute of Technology<br>and Science                      | 26, 1997+      | 01/12/2008         | <u>SendEmail</u> |
| 5   | Madras    | Indian Institute of<br>Technology, Madras                         | 1999+          | 01/12/2008         | <u>SendEmail</u> |
| 6   | Bangalore | Institute for Social and<br>Economic Change                       | 16-20, 1994-98 | 01/12/2008         | SendEmail        |
| 7   | Jorhat    | North East Institute of<br>Science and Technology                 | 1997+          | 01/12/2008         | SendEmail        |

Under the list of cities and libraries, the availability of journals also present chart wise. Some example is given below for clear understanding.

| > Li | brary list:                                                 |               |
|------|-------------------------------------------------------------|---------------|
| Sn.  | InstituteName 🗘                                             | Action        |
| 1    | Advanced materials and processes research institute Library | Select        |
| 2    | Aerial Delivery Research and Development Establishment      | Select        |
| 3    | Aeronautical Development Establishment                      | <u>Select</u> |
| 4    | Agricultural Engineering Institute                          | Select        |

Into a particular library available journals are listed here. e.g.:

Under "Agricultural Engineering Institute" list of journals are:

| Sn. | JournalName                                                                                      | Imprint                                 | Holdings      | Action           |
|-----|--------------------------------------------------------------------------------------------------|-----------------------------------------|---------------|------------------|
| 1   | Advances In Agronomy                                                                             | New York. 1, 1949+                      | 1994+         | SendEmail        |
| 2   | Advances In Applied Biology                                                                      | London. 1, 1976+                        | 1-5, 1976-79  | SendEmail        |
| 3   | Advances In Biochemical Engineering<br>See Advances In Biochemical<br>Engineering/ Biotechnology |                                         |               | <u>SendEmail</u> |
| 4   | Advances In Biochemical<br>Engineering/biotechnology                                             | New York. 1, 1971+                      | 1-5, 1971-77  | SendEmail        |
| 5   | Advances In Genetics                                                                             | New York. 1, 1947+                      | 1994+         | <u>SendEmail</u> |
| 6   | Advances In Hydroscience                                                                         | New York. 1, 1964+                      | 1-13, 1964-82 | <u>SendEmail</u> |
| 7   | Advances In Indian Agriculture                                                                   | Delhi. 1, 1983+                         | 1, 1983       | SendEmail        |
|     | 12                                                                                               | 1 · · · · · · · · · · · · · · · · · · · |               |                  |

(This is not a complete list)

| > City list: |           |  |               |  |
|--------------|-----------|--|---------------|--|
| Sn.          | City      |  | Action        |  |
| 1            | Agra      |  | <u>Select</u> |  |
| 2            | Ahmedabad |  | <u>Select</u> |  |
| 3            | Akola     |  | <u>Select</u> |  |
| 4            | Aligarh   |  | <u>Select</u> |  |
| 5            | Allahabad |  | <u>Select</u> |  |

Under a particular city, member institutions are listed here. e.g.:

| Sr.         | City      | InstituteName                                                                      | Action |
|-------------|-----------|------------------------------------------------------------------------------------|--------|
| 1           | Bangalore | Aeronautical Development Establishment                                             | Select |
| 2           | Bangalore | Bangalore University                                                               | Select |
| 3           | Bangalore | Bharat Electronics Ltd                                                             | Select |
| 4           | Bangalore | Bharat Heavy Electricals Ltd, CERAMIC BUSINESS<br>UNIT, Electroporcelains Division | Select |
| 5           | Bangalore | Central Institute of Medicinal and Aromatic Plants,<br>Regional Centre             | Select |
| 6           | Bangalore | Central Manufacturing Technology Institute                                         | Select |
| 7 Bangalore |           | Centre for Nano and Soft Matter Sciences (CeNS)<br>Library                         | Select |
|             |           |                                                                                    |        |

Under "Bangalore" list of Institutions are:

(This is not a complete list)

| Special Features    | A very good feedback option present here.                                                                                                    |
|---------------------|----------------------------------------------------------------------------------------------------|
|                     | Other related links like Union Catalogue of Indian Universities, Union<br>Catalogue of Biomedical Serials in India, Union Catalogue of Serials<br>in Astronomy Libraries available here.                                                                           |
|                     | ➢ Users' choice based search option available here.                                                                                                    |
| Arrangement Pattern | In NUCSSI one can retrieve their information (i.e. availability of journals) of a particular journal through various options like journal name wise, library wise and city wise. Under the option "Search Journal" list of journals arranged alphabetically. e.g.: |

| Abhandlungen Zur Geologischen Specialkarte Von Elsasslothringen                                                                     |
|----------------------------------------------------------------------------------------------------|
| Abhandlungen Zur Geologischen Specialkarte Von Preussischen Und Den Thueringi-schen Staaten. See<br>Abhandlungen Des Geo- Logischen |
| Abhandlungen Zur Praktischengeologie Und Bergwirtschaftslehre                                                                       |
| Abhigyan                                                                                                    |
| Abitare                                                                                                    |
| Abrasive Engineering                                                                                                    |
| Abrasive Engineering Society Magazine                                                                                               |

Under the option 'Search Library' list of libraries/institutions arranged alphabetically and under a particular library list of journals are also arranged alphabetically. e.g.:

| Birla Instit | tute of Techno  | ology                       |                          |                                     |                  |
|--------------|-----------------|-----------------------------|--------------------------|-------------------------------------|------------------|
| Bombay C     | ollege of Pharm | nacy                        |                          |                                     |                  |
| Bombay T     | extile Researc  | h Association               |                          |                                     |                  |
| Bose Insti   | tute Library    |                             | $\backslash$             |                                     |                  |
| Botanical    | Survey of India | a, Arid Zone Circle         |                          |                                     |                  |
|              |                 |                             | <u> </u>                 |                                     |                  |
|              | 2               | Acta Physica Polonica- A    | Warsaw. 37, 1970+        | 57-63, 1980-83 (57-58,61)           | <u>SendEmail</u> |
|              | 3               | Aeronautical Journal        | London. 1, 1897+         | 63-75, 1959-71                      | <u>SendEmail</u> |
|              | 4               | AIAA Journal                | Easton, Pa. 1, 1963+     | 1-?, 1963-?<br>/30/(14,16,21,26,28) | <u>SendEmail</u> |
|              | 5               | Aircraft Engineering        | London. 1-58(3), 1929-85 | 42-48, 1970-77 (46-48)              | <u>SendEmail</u> |
|              | 6               | Analytical Chemistry        | Easton, Pa. 1, 1929+     | 42, 1970+ /58-59/                   | SendEmail        |
|              | 7               | Ancient Science Of Life     | Coimbatore. 1, 1981/82+  | 6-?, 1986-92 /12/                   | <u>SendEmail</u> |
|              | 8               | Applied Mechanics Reviews   | New York. 1, 1948+       | 11-?, 1958-93 /46/(45)              | SendEmail        |
|              | 9               | Applied Scientific Research | The Hague. 16-60 1966 -  | 21-?, 1969-83 /40/                  | <u>SendEmail</u> |

Under the option 'Search City' list of cities are arranged alphabetically. Then under a particular city list of Institutions or libraries and within an institution list journals are also arranged alphabetically. e.g.:

| 11 | Ahmedabad  |  |
|----|------------|--|
| 12 | Akola      |  |
| 13 | Aligarh    |  |
| 14 | Allahabad  |  |
| 15 | Ambernath  |  |
| 16 | Aurangabad |  |
| 17 | Avikanagar |  |
| 18 | Bangalore  |  |
| 19 | Baroda     |  |

Under city Ahmedabad list of Institutions or libraries and within an institution list journals are also arranged alphabetically (which are available in site).

| Remarks          | Its user friendly interface and powerful search techniques enables easy and<br>improved access to locate a particular journal and its availability in various<br>institutional libraries.                                                                                                    |
|------------------|----------------------------------------------------------------------------------------------------|
| Comparable Tools | <ul> <li>Union Catalogue of Biomedical Serials<br/>(http://indmed.nic.in/trng/unionchap.htm)</li> <li>Union Catalogue of Serials in Astronomy Libraries<br/>(http://ncralib.ncra.tifr.res.in/forsa/forsasearchform.php)</li> <li>Union Catalogue of Indian Universities<br/>(http://indcat.inflibnet.ac.in/indCat/)</li> </ul> |
| Date of Access   | September 20, 2016                                                                                                    |